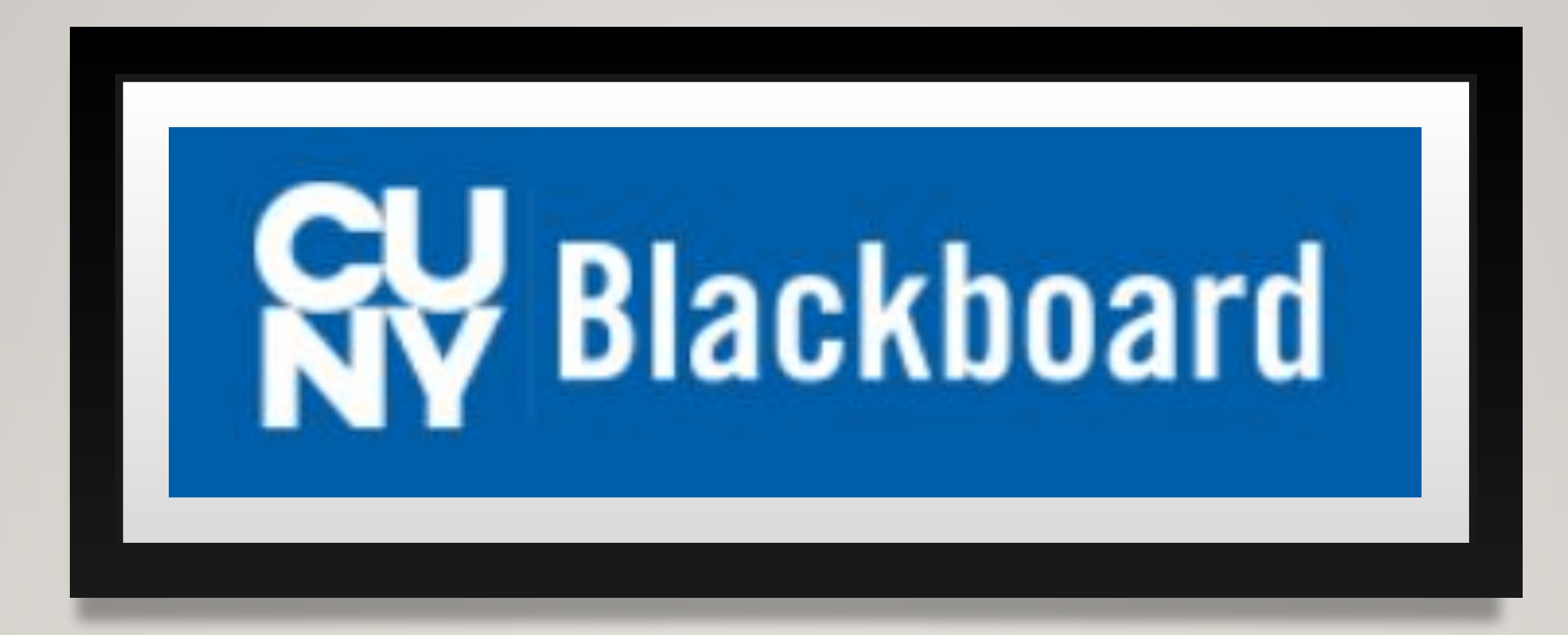

### BLACKBOARD

#### **CUNY** Login

Log in with your <u>CUNY Login credentials</u> If you do not have a CUNYfirst account, see the <u>FAQs</u>.

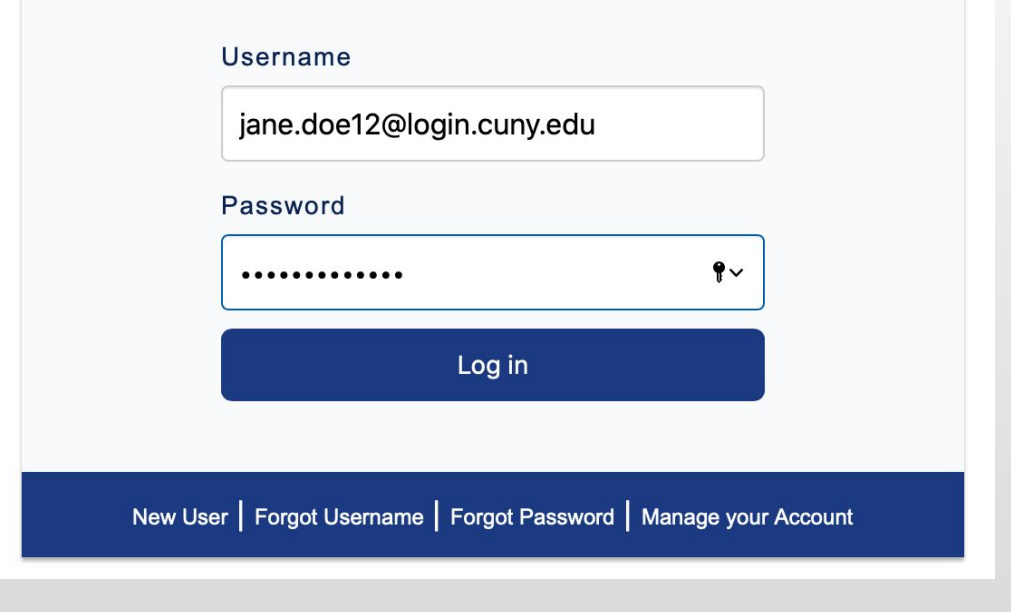

# LOG IN

• Website:

#### https://bbhosted.cuny.edu/

• Username:

(firstname)(.)(lastname)(last two numbers of EMPLID) @login.cuny.edu

• Enter your password

# HOME PAGE

| Blac                                                                                                  | kboard                                                                                                    |                                                                                                    |                                                                                                    |                                                                                                    |                                                                                                    |                                                                                                    | Make this websit                                                                                                    | e talk                                                                                                    | 🕅 Maria Uceta 🧧 🔻                                                                   | С<br>С |
|----------------------------------------------------------------------------------------------------|----------------------------------------------------------------------------------------------------|----------------------------------------------------------------------------------------------------|----------------------------------------------------------------------------------------------------|----------------------------------------------------------------------------------------------------|----------------------------------------------------------------------------------------------------|----------------------------------------------------------------------------------------------------|----------------------------------------------------------------------------------------------------|----------------------------------------------------------------------------------------------------|-------------------------------------------------------------------------------------|--------|
| Home                                                                                                  | Help                                                                                                    | Content Collection                                                                                                    | Accessibility Training                                                                                                    | Technology Training                                                                                                    | COACHE Survey                                                                                                    | Blackboard Resources                                                                                                    | City College                                                                                                    | City College Library                                                                                                    | My Portfolios                                                                       | cu     |
| ome                                                                                                   | Notification                                                                                                    | ns Dashboard                                                                                                    |                                                                                                    |                                                                                                    |                                                                                                    |                                                                                                    |                                                                                                    |                                                                                                    |                                                                                     |        |
| d Module                                                                                              | Ê                                                                                                    |                                                                                                    |                                                                                                    |                                                                                                    |                                                                                                    |                                                                                                    |                                                                                                    |                                                                                                    | Personalize Page                                                                    | τ      |
| 6                                                                                                    |                                                                                                    | Read our latest                                                                                                    | updates on CUNY's Coronav                                                                                                    | virus Response   How                                                                                                    | to Protect Yourself Aga                                                                                                    | inst Secret Shopper, Persor                                                                                                    | al Assistant, and                                                                                                    | other Online Scams!                                                                                                    |                                                                                     |        |
| make th                                                                                               | e enrollments ta<br>neir course ava<br>in CUNYfirst an                                                                                                    | take 24-48 hours to be to<br>ailable until the first d<br>nd see your campus Reg                                                                                                    | ansmitted from CUNYfirst to<br>by of the semester. If you an<br>strar. If you can see the missi                                                                                                    | Blackboard. If your cour<br>e still seeing the course<br>sing course in CUNYfirst a                                                  | se is listed as <b>"not curre</b><br>as unavailable <b>AFTER</b> the<br>and it is more than 24 ho                                                                                                    | ntly available," your instructor<br>first day of class, contact you<br>urs after you have registered,                                | or has not made it<br>r instructor. If you<br>please see your ca                                                                                                    | available to students. <b>Mo</b><br>are missing courses, veri<br>mpus <u>Blackboard Suppo</u>                                                                                                    | ost instructors will not<br>fy your course enrollme<br>ort representative.          | int    |
| make th                                                                                               | e enrollments ta<br>neir course ava<br>in CUNYfirst an<br>Courses                                                                                                    | take 24-48 hours to be tr<br>ailable until the first d<br>nd see your campus Reg                                                                                                    | ansmitted from CUNYfirst to<br>y of the semester. If you are<br>strar. If you can see the missi                                                                                                    | Blackboard. If your course<br>still seeing the course<br>ing course in CUNYfirst a<br>Online                                         | se is listed as <b>"not curre</b><br>as unavailable <b>AFTER</b> the<br>and it is more than 24 ho<br><b>Bookstore</b>                                                                                          | ntly available," your instructo<br>first day of class, contact you<br>urs after you have registered,                                 | or has not made it<br>r instructor. If you<br>please see your ca<br>My Organiz                                                                                                 | available to students. Mo<br>are missing courses, veri<br>mpus <u>Blackboard Suppo</u><br>cations                                                                                                    | ost instructors will not<br>ify your course enrollme<br>ort representative.         | ent    |
| My C                                                                                                  | e enrollments ta<br>neir course ava<br>in CUNYfirst an<br>courses<br>ses where you a                                                                                                    | take 24-48 hours to be tr<br>ailable until the first d<br>nd see your campus Reg<br>are: Student                                                                                                    | ansmitted from CUNYfirst to<br><b>IV of the semester</b> . If you an<br>strar. If you can see the missi                                                                                                    | Blackboard. If your course<br>ing course in CUNYfirst a<br>Online<br>You h                                                           | se is listed as <b>"not curre</b><br>as unavailable <b>AFTER</b> the<br>and it is more than 24 ho<br><b>Bookstore</b><br>ave purchased all requires. Congratulations!                                          | ntly available," your instructo<br>first day of class, contact you<br>urs after you have registered,<br>ed books for your            | or has not made it a rinstructor. If you please see your ca                                                                                                    | available to students. Mo<br>are missing courses, veri<br>mpus <u>Blackboard Suppo</u><br>cations<br>is where you are: Particip                                                                                                    | ost instructors will not<br>ify your course enrollme<br><u>ort representative</u> . | ent    |
| Cours<br>make ti<br>My C<br>Cours<br>CTYO<br>Comr<br>Instru                                           | e enrollments ta<br>eir course ava<br>in CUNYfirst an<br>courses<br>ses where you a<br>1_SPCH_11100_<br>munication SPC<br>uctor: Chester K                                                     | take 24-48 hours to be tr<br>ailable until the first d<br>ad see your campus Reg<br>are: Student<br>_M_1169_1: 2016 Fall Te<br>:H 11100 M[17398] (City<br>Kozlowski;                                                                                  | ansmitted from CUNYfirst to<br>ny of the semester. If you an<br>strar. If you can see the missi<br>m (1) Foundations of Speech<br>College) <i>(not currently availab</i>                                                                                              | Blackboard. If your course<br>still seeing the course<br>ing course in CUNYfirst a<br>Online<br>You h<br>course<br>ble)              | se is listed as <b>"not curre</b><br>as unavailable <b>AFTER</b> the<br>and it is more than 24 ho<br><b>Bookstore</b><br>wave purchased all requir<br>ses. Congratulations!<br>KE ME TO THE ONLINE BO          | ntly available," your instructor<br>first day of class, contact you<br>urs after you have registered,<br>ed books for your           | or has not made it a rinstructor. If you please see your ca My Organization Organization Amusing Ou City College                                                               | available to students. Mo<br>are missing courses, veri<br>mpus <u>Blackboard Suppo</u><br>cations<br>is where you are: Particip<br>irselves to Death<br>ESPARC 2019-2020                                                                                   | ost instructors will not<br>ify your course enrollme<br><u>ort representative</u> . | nt     |
| Cours<br>make ti<br>My C<br>Cours<br>CTYO<br>Comr<br>Instru<br>2020<br>Colle                          | e enrollments ta<br>neir course ava<br>in CUNYfirst an<br>courses<br>ses where you a<br>1_SPCH_11100_<br>munication SPCI<br>uctor: Chester K<br>Spring Term (1<br>ge)                          | take 24-48 hours to be tr<br>ailable until the first di<br>ad see your campus Reg<br>are: Student<br>_M_1169_1: 2016 Fall Te<br>:H 11100 M[17398] (City<br>Kozlowski;<br>1) Career Building in P:                                                     | ansmitted from CUNYfirst to<br>ny of the semester. If you an<br>strar. If you can see the missi<br>m (1) Foundations of Speech<br>College) (not currently availab<br>ychology PSY 31153 D[5982)                                                                       | Blackboard. If your course<br>re still seeing the course<br>sing course in CUNYfirst a<br>Online<br>You h<br>course<br>blee<br>(City | rse is listed as <b>"not curre</b><br>as unavailable <b>AFTER</b> the<br>and it is more than 24 ho<br><b>a Bookstore</b><br>ave purchased all requir<br>ses. Congratulations!<br><u>KE ME TO THE ONLINE BO</u> | ntly available," your instructo<br>first day of class, contact you<br>urs after you have registered,<br>ed books for your<br>DKSTORE | or has not made it a rinstructor. If you please see your ca My Organization Amusing Ou City College City College                                                               | available to students. Mo<br>are missing courses, veri<br>mpus <u>Blackboard Suppo</u><br>eations<br>is where you are: Particip<br>inselves to Death<br>ESPARC 2019-2020<br>WVP 2019-2020                                                                  | ost instructors will not<br>ify your course enrollme<br>ort representative.         | int    |
| Cours<br>make ti<br>My C<br>Cours<br>CTYO<br>Comr<br>Instru<br>2020<br>Colle<br>2020<br>Colle         | e enrollments ta<br>heir course ava<br>in CUNYfirst an<br>courses<br>ses where you a<br>1_SPCH_11100_<br>munication SPC<br>uctor: Chester K<br>Spring Term (1<br>ge)<br>Spring Term (1<br>ge)  | take 24-48 hours to be tr<br>ailable until the first d<br>and see your campus Reg<br>are: Student<br>_M_1169_1: 2016 Fall Te<br>_H 11100 M[17398] (City<br>Kozlowski;<br>1) Career Building in P:<br>1) Experimental Psycho                           | ansmitted from CUNYfirst to<br>ny of the semester. If you an<br>strar. If you can see the missi<br>m (1) Foundations of Speech<br>College) <i>(not currently availab</i><br>ychology PSY 31153 D[5982/<br>blogy PSY 32100 TU[41983] (4                                | Blackboard. If your course<br>re still seeing the course<br>sing course in CUNYfirst a<br>Online<br>You h<br>course<br>blee<br>City  | rse is listed as <b>"not curre</b><br>as unavailable <b>AFTER</b> the<br>and it is more than 24 ho<br><b>a Bookstore</b><br>ave purchased all requir<br>ses. Congratulations!<br>KE ME TO THE ONLINE BO        | ntly available," your instructo<br>first day of class, contact you<br>urs after you have registered,<br>ed books for your<br>DKSTORE | or has not made it a<br>r instructor. If you<br>please see your ca<br>My Organization<br>Amusing Ou<br>City College<br>City College<br>OSP: Office<br>Announceme<br>> Upcoming | available to students. Mo<br>are missing courses, veri<br>mpus <u>Blackboard Suppo</u><br>eations<br>as where you are: Particip<br>inselves to Death<br>ESPARC 2019-2020<br>WVP 2019-2020<br>of Special Programs<br>ents:<br>g Virtual Activities Series I | Events                                                                              | nt     |
| Cours<br>make ti<br>My C<br>Cours<br>CTYO<br>Comr<br>Instru<br>2020<br>Colle<br>2020<br>Colle<br>2020 | e enrollments ta<br>neir course ava<br>in CUNYfirst an<br>courses<br>ses where you a<br>1_SPCH_11100_<br>munication SPCI<br>uctor: Chester K<br>Spring Term (1<br>ge)<br>Spring Term (1<br>ge) | take 24-48 hours to be tr<br>ailable until the first d<br>and see your campus Reg<br>are: Student<br>_M_1169_1: 2016 Fall Te<br>CH 11100 M[17398] (City<br>(ozlowski;<br>1) Career Building in P:<br>1) Experimental Psycho<br>1) Film Noir ENGL 3195 | ansmitted from CUNYfirst to<br>ny of the semester. If you an<br>strar. If you can see the missi<br>m (1) Foundations of Speech<br>College) <i>(not currently availab</i><br>ychology PSY 31153 D[5982/<br>blogy PSY 32100 TU[41983] (0<br>0 1EF[52567] (City College) | Blackboard. If your course<br>ing course in CUNYfirst a<br>Online<br>You h<br>course<br>(City                                        | rse is listed as <b>"not curre</b><br>as unavailable <b>AFTER</b> the<br>and it is more than 24 ho<br><b>e Bookstore</b><br>ave purchased all requir<br>ses. Congratulations!<br><u>KE ME TO THE ONLINE BO</u> | ntly available," your instructo<br>first day of class, contact you<br>urs after you have registered,<br>ed books for your            | or has not made it a<br>r instructor. If you<br>please see your ca<br>My Organization<br>Amusing Ou<br>City College<br>City College<br>OSP: Office<br>Announceme<br>> Upcoming | available to students. Mo<br>are missing courses, veri<br>mpus <u>Blackboard Suppo</u><br>eations<br>as where you are: Particip<br>arselves to Death<br>ESPARC 2019-2020<br>WVP 2019-2020<br>of Special Programs<br>ents:<br>a Virtual Activities Series I | est instructors will not<br>fy your course enrollme<br>ort representative.          | int    |

#### **My Courses**

Courses where you are: Student

2020 Spring Term (1) Career Building in Psychology PSY 31153 D[59820] (City College)

2020 Spring Term (1) Experimental Psychology PSY 32100 TU[41983] (City College)

#### **My Courses**

Courses where you are: Student

CTY01\_SPCH\_11100\_M\_1169\_1: 2016 Fall Term (1) Foundations of Speech Communication SPCH 11100 M[17398] (City College) (not currently available)

# HOW TO ACCESS YOUR COURSES

- The red arrow( ) shows the courses you're able to access. Here you'll find:
- Syllabus, course assignments, announcement, reminders, ...
- The blue arrow (
  ) shows an unavailable course which you cannot access due to the professor not using blackboard.

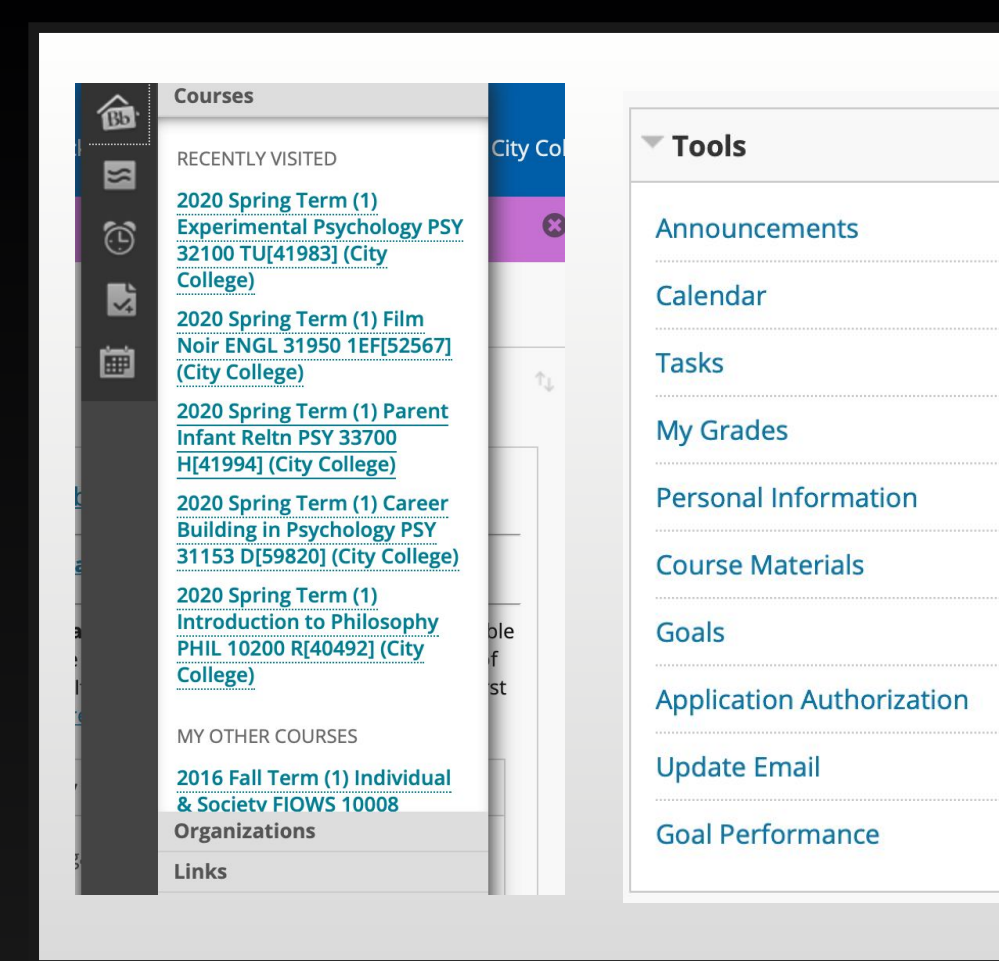

2

# WAYS TO ACCESS TOOLS

- I.Top right corner after log in click your name. Here you will see:
- announcements, grades, and courses
- 2.Tools is an easier way to navigate your needs and find everything quickly

## BLACKBOARD COLLABORATE ULTRA

- Under class course select a class
- Click tools
- Select Blackboard Collaborate Ultra
- This is used to meet online for classes, in case they're moved online. Discussions

2020 Spring Term (1) Experimental Psychology PSY 32100 TU[41983] (City College)

Home Page

Content

Groups

Tools

Help

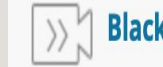

#### >>> 🖞 Blackboard Collaborate Ultra

Schedule and join Blackboard Collaborate Ultra web conferencing sessions and view recorded archives.

# ACCESSING RECORDED LECTURE ON BLACKBOARD COLLABORATE ULTRA

- Under Collaborate Ultra, click on the three horizontal lines.
- Then select "Recordings" from the menu option.
- To access previous recordings, follow the previous bullets then click on "Recent Recordings" on the right side of the screen.
- Then Select "Recordings in A Range" to access the lecture of previous months.

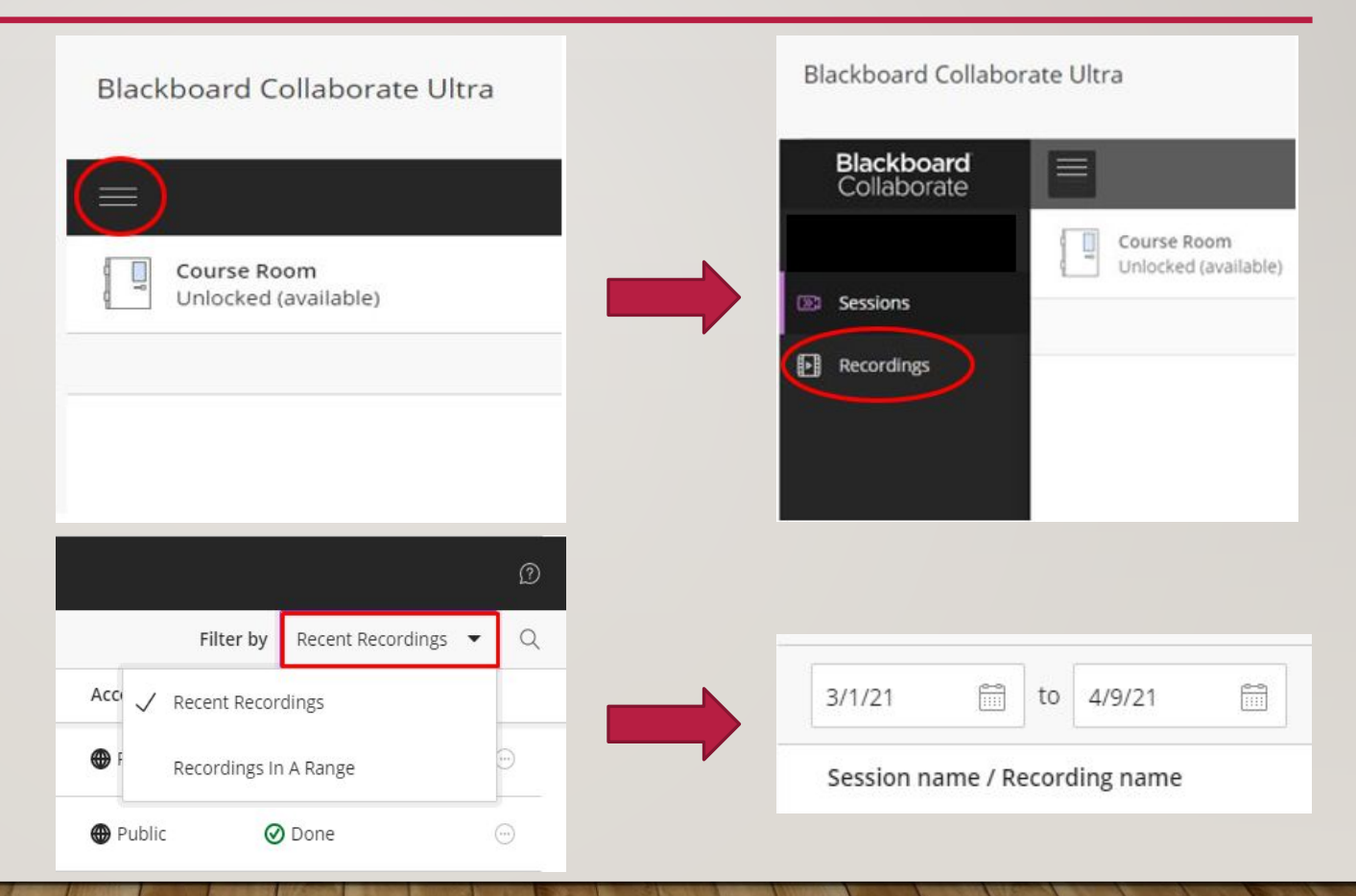

#### **Online Bookstore**

You have purchased all required books for your courses. Congratulations!

TAKE ME TO THE ONLINE BOOKSTORE

#### BOOKS

- Under Online Bookstore you will find all books your professors want for their class. This link will allow you to find books in different formats and prices
- Online Bookstore is next to "My Courses"

### How To Update your Email

٢

L P

If by any chance your blackboard is linked to your personal email, and you want to change it to your citymail.

- Under tools on your blackboard homepage, click on "Update Email."
- Update the email on the following page.

| Tools                    |                                                           |
|--------------------------|-----------------------------------------------------------|
| Announcements            | Update Email                                              |
| Jpdate Email             |                                                           |
| ersonal Information      | To update email, please enter a valid CUNY email address. |
| ly Grades                | ENTER EMAIL                                               |
| alendar                  |                                                           |
| asks                     |                                                           |
| ackboard My Portfolios   | Four current email is please update your email bei        |
| oal Performance          | Enter Email                                               |
| bals                     | Re-Enter Email                                            |
| oplication Authorization |                                                           |
| IEC My Echo360 Library   |                                                           |